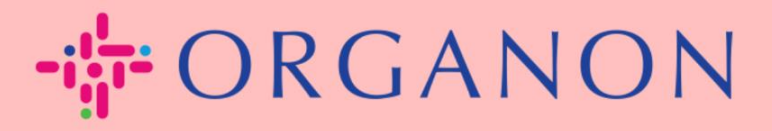

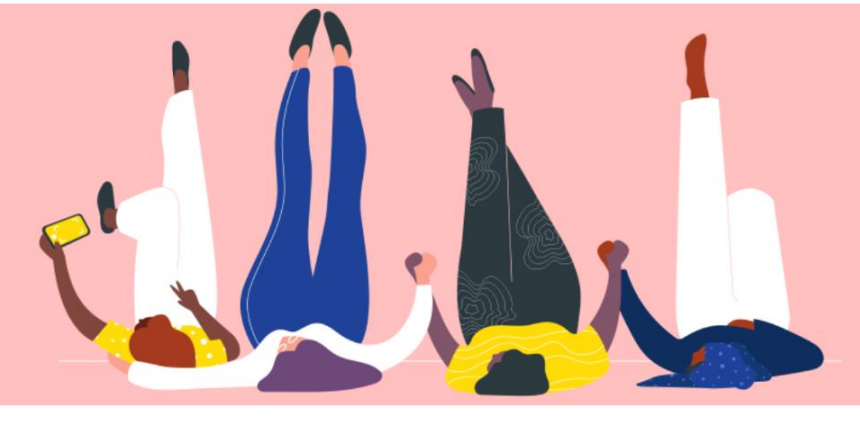

# COUPA SUPPLIER PORT 에 새로운 사용자 추가하기 <sup>안내하는 방법</sup>

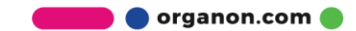

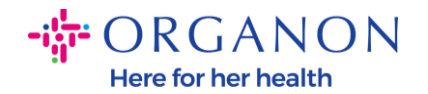

## Coupa Supplier Portal 에 사용자 추가하기

#### **1. 이메일**과 비밀번호로 Coupa Supplier Portal 에 로그인하세요.

| 😭 coupa supplier por | tal                     | Secure |
|----------------------|-------------------------|--------|
|                      |                         |        |
|                      | 로그인                     |        |
|                      | • 이메일                   |        |
|                      | • 암호                    |        |
|                      | 아주로 이 이 셔스티케이           |        |
|                      | 음모을 맞으셨습니까?<br>로그인      |        |
|                      | Coupa를 처음 사용하십니까? 계정 생성 |        |
|                      |                         |        |

#### 2. 설정 버튼을 클릭하세요.

| Coupa supplier port al |               |          |            |           | 0001063355 -   알림 233   도움말 - |
|------------------------|---------------|----------|------------|-----------|-------------------------------|
| 홈 프로필 주문               | 서비스/타임 시트 ASN | 인보이스 카탈로 | 르그 비즈니스 성과 | 소싱 애드온 설정 |                               |
| 관리자 고객 설정              |               |          |            |           |                               |
| 관리자 <sub>사용자</sub>     |               |          |            |           |                               |
| 사용자                    | 사용자 초대        |          |            | View 모두   | ✔ 검색 ,9                       |
| 병합 요청                  | 사용자 이름 이메일    |          | 상태 허가      | 고객 역      | 에스 작업                         |

### 3. 관리자 메뉴에서 사용자를 선택하고 사용자 초대 를 클릭하세요.

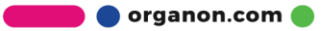

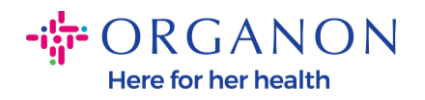

| 🗱 coupa supplier p | ortal       |          |      |         |      |         | 0001063355 🗸   알림 28 | │ 도움말 ∨ |
|--------------------|-------------|----------|------|---------|------|---------|----------------------|---------|
| 홈 프로필 주문           | 서비스/타임 시트 A | ASN 인보이스 | 카탈로그 | 비즈니스 성과 | 소싱 0 | 개드온 설정  |                      |         |
| 관리자 고객 설정          |             |          |      |         |      |         |                      |         |
| 관리자 <sub>사용자</sub> |             |          |      |         |      |         |                      |         |
| 사용자                | 사용자 초대      |          |      |         |      | View 모두 | ✔ 검색                 | ,0      |
| 병합 요청              | 사용자 이름 이미   | 메일       | 상태   | 허가      |      | 고객 액    | 세스                   | 작업      |
| 병합 제안              |             |          |      |         |      |         |                      |         |

## 4. 사용자 연락처 정보를 입력 : 이름, 성, 이메일

|       | 사용자 초대 | × |
|-------|--------|---|
| 이름    |        |   |
| 성     |        |   |
| * 이메일 |        |   |
|       |        |   |

#### 5. 관련 권한을 확인후 선택 하세요.

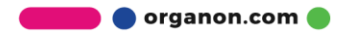

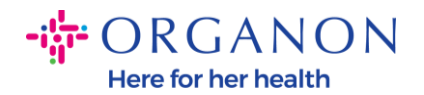

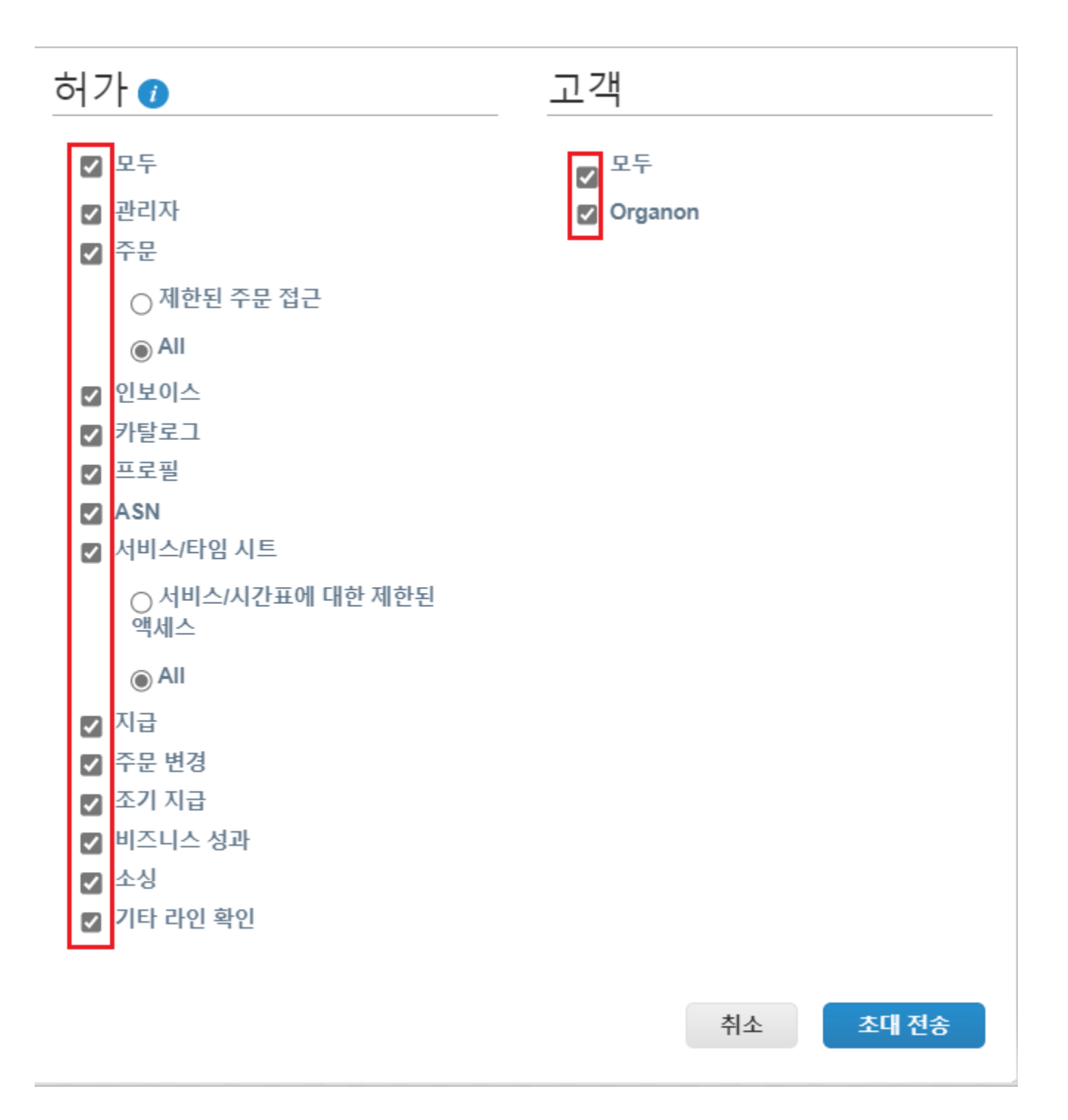

#### 6. 초대 전송을 클릭하세요.

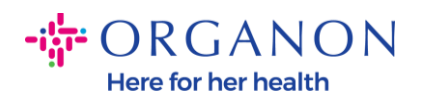

| ☑ 지급       |          |
|------------|----------|
| ☑ 주문 변경    |          |
| 🔽 조기 지급    |          |
| 🔽 비즈니스 성과  |          |
| ☑ 소싱       |          |
| 🔽 기타 라인 확인 |          |
|            |          |
|            | 취소 초대 전송 |

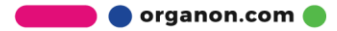